## GUIDA ALL'ACQUISTO

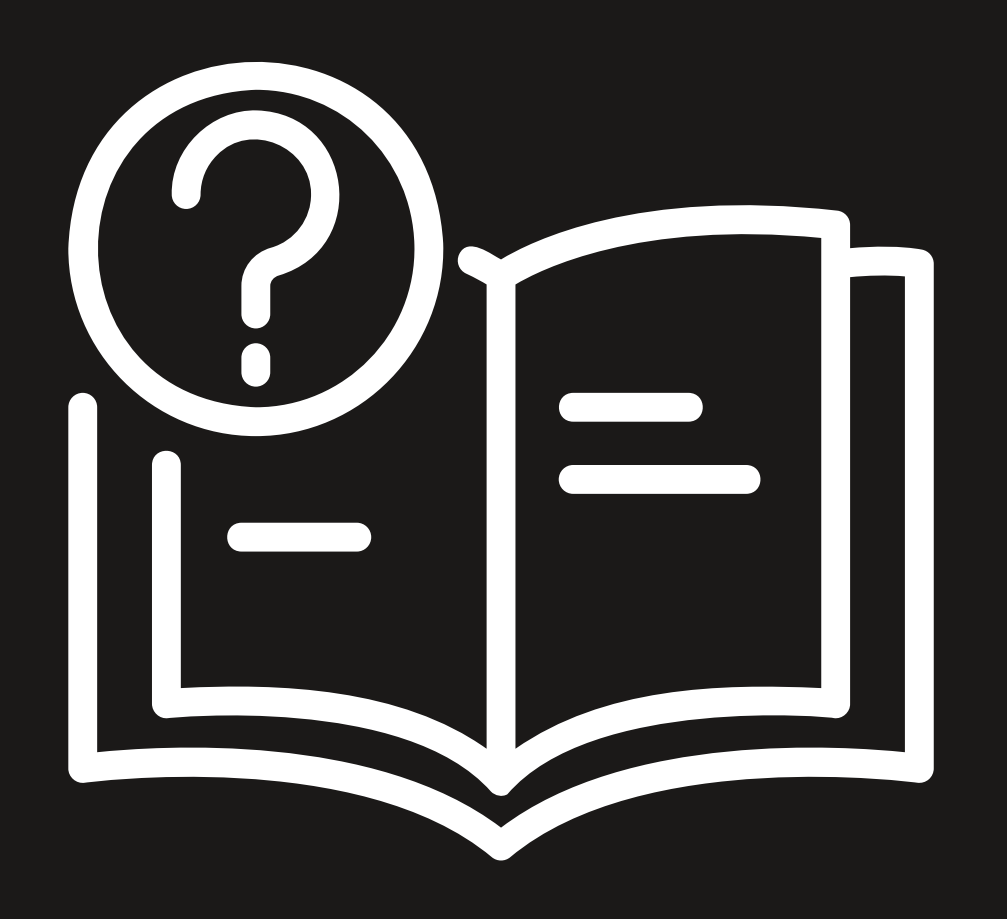

https://www.circuitocinemabologna.it/

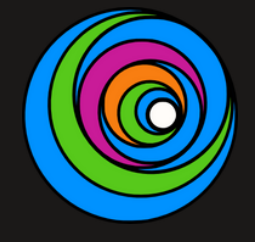

## REGISTRATI -

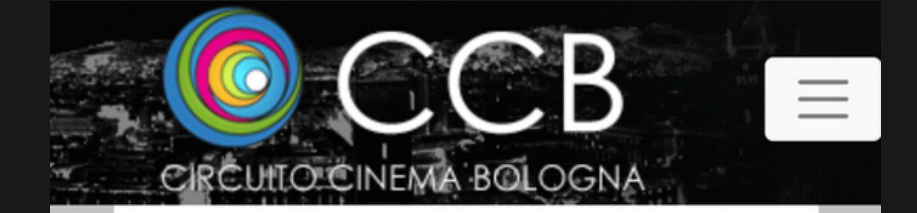

**REGISTRAZIONE** Benvenuto in 18Tickets

Indirizzo email

Email

Nuova password

Password (minimo 6 caratteri)

Conferma nuova password

Conferma password

Consenso base (necessario per poter usufruire del servizio) **Per saperne di più clicca QUI** 

Consenso per la profilazione e marketing **Per** saperne di più clicca QUI

#### https://www.circuitocinemabologna.it/

## REGISTER

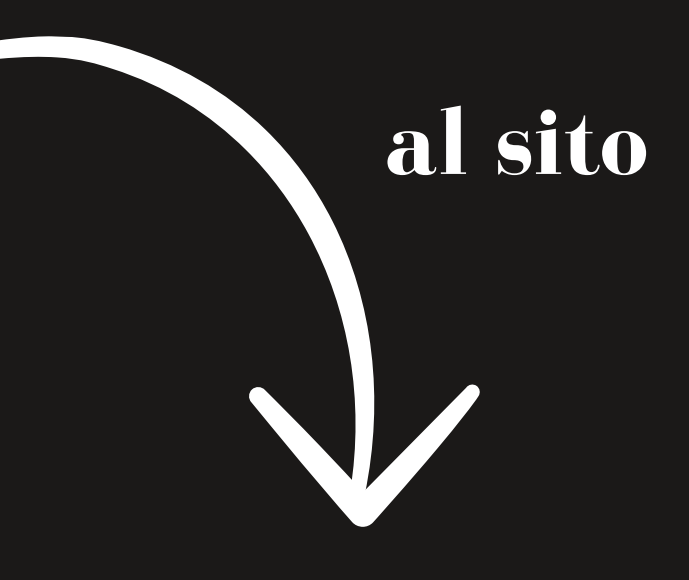

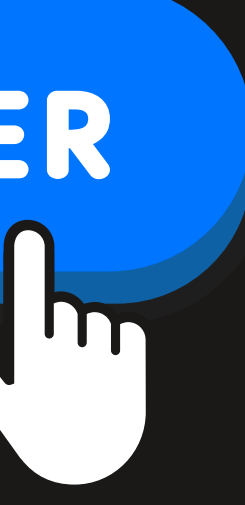

## ACCEDI ALL'UTENZA

Una volta effettuata la registrazione, accedi con mail e password.

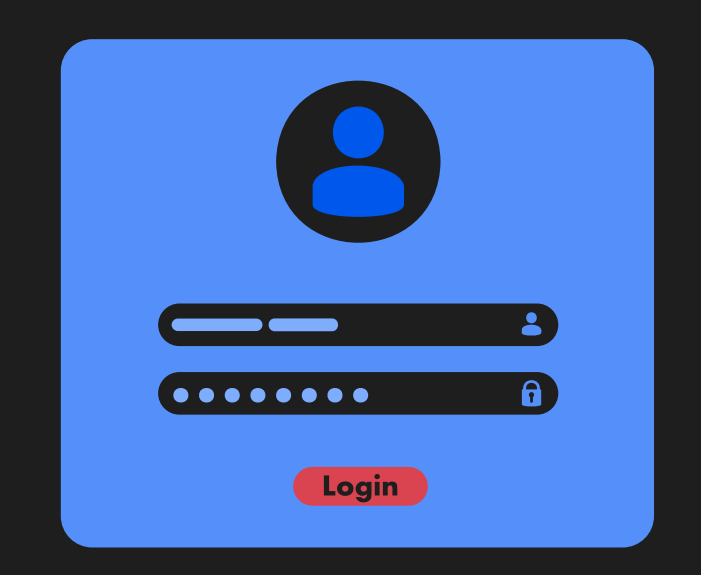

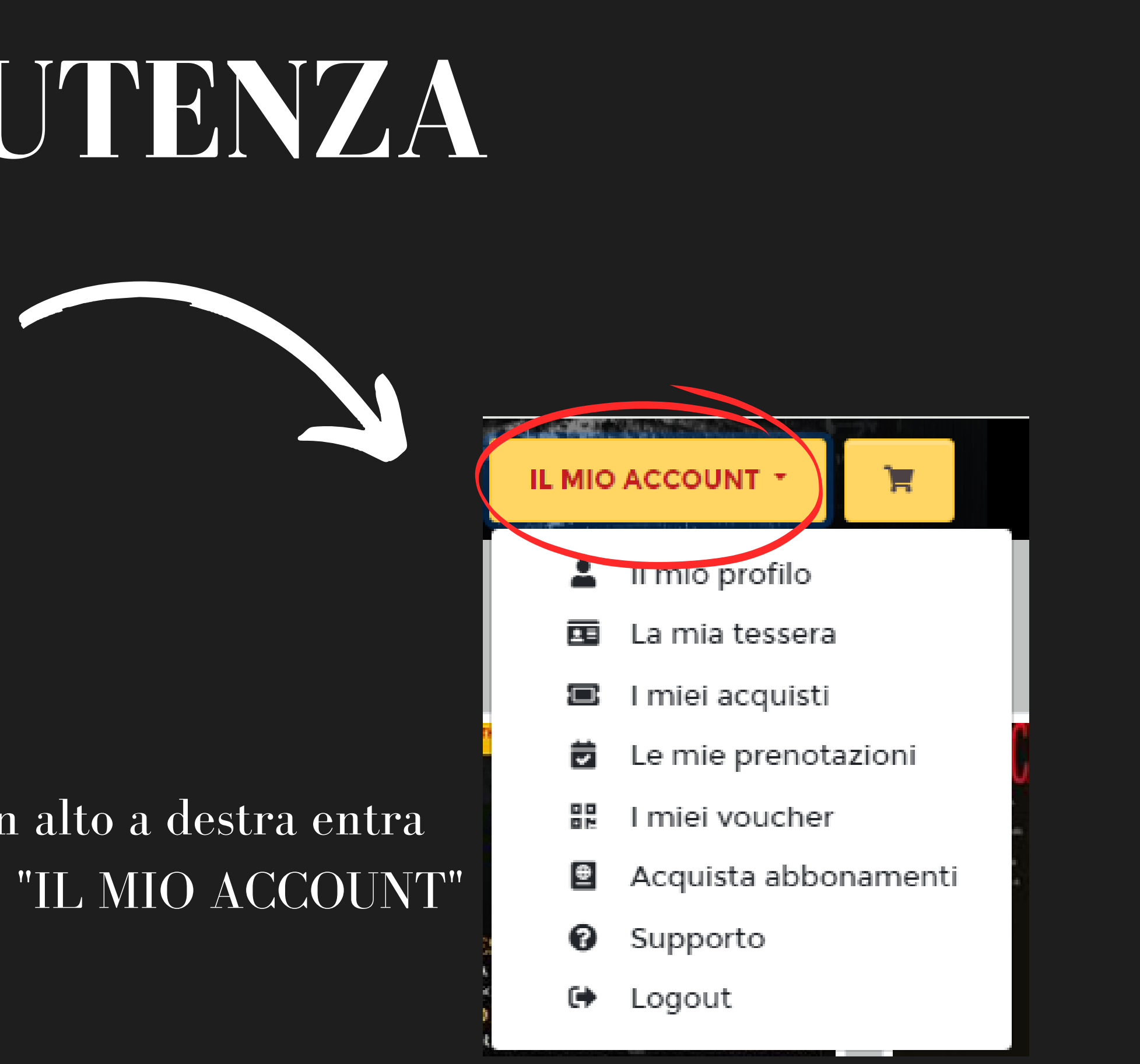

#### Dal menù in alto a destra entra nella sezione "IL MIO ACCOUNT"

# ACQUISTA ABBONAMENTO

Nel menù a tendina seleziona la voce "ACQUISTA ABBONAMENTI"

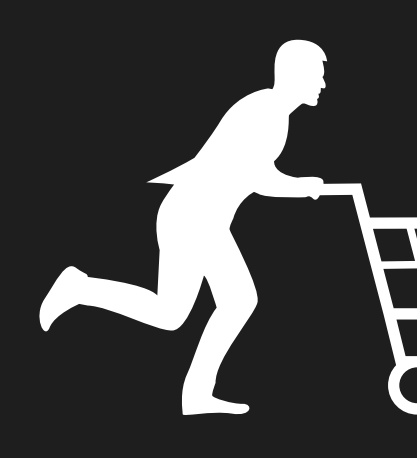

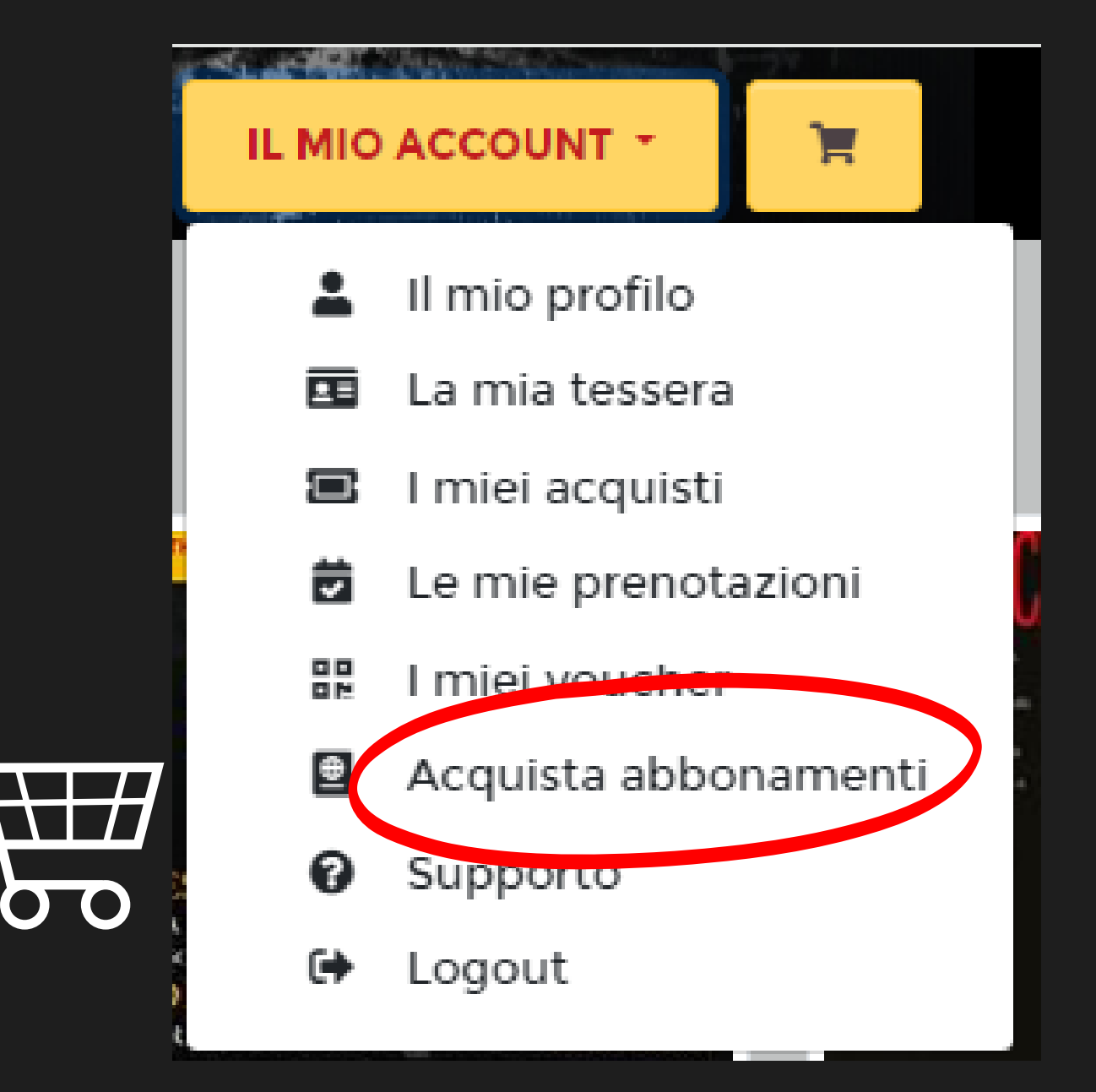

## RISCATTA ABBONAMENTO

#### Inserisci il codice alfanumerico di 13 caratteri

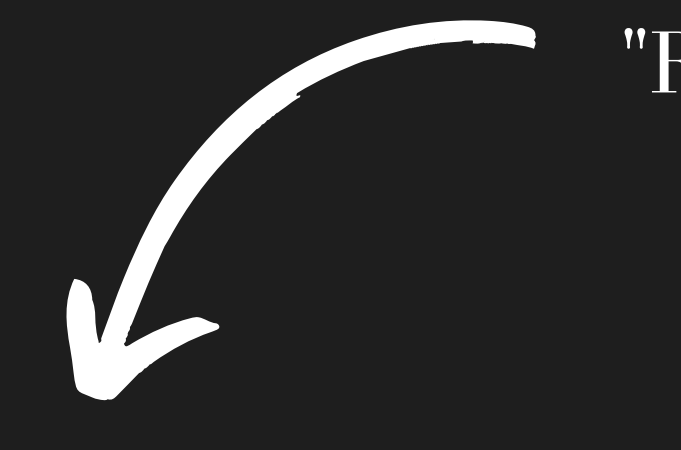

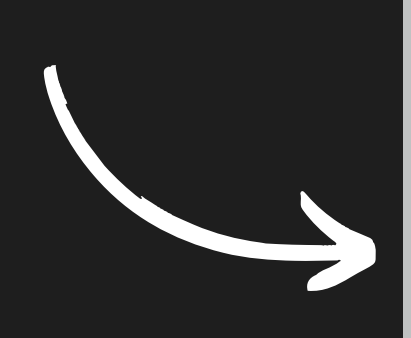

**RISCATTA ABBONAMENTO CON UN CODICE PROMOZIONALE** 

Inserisci il codice promozionale

#### Scorri in fondo alla pagina finché non troverai il campo "RISCATTA ABBONAMENTO CON UN CODICE PROMOZIONALE"

**RISCATTA ABBONAMENTO** 

## VISUALIZZA GLI ABBONAMENTI A VOI DEDICATI

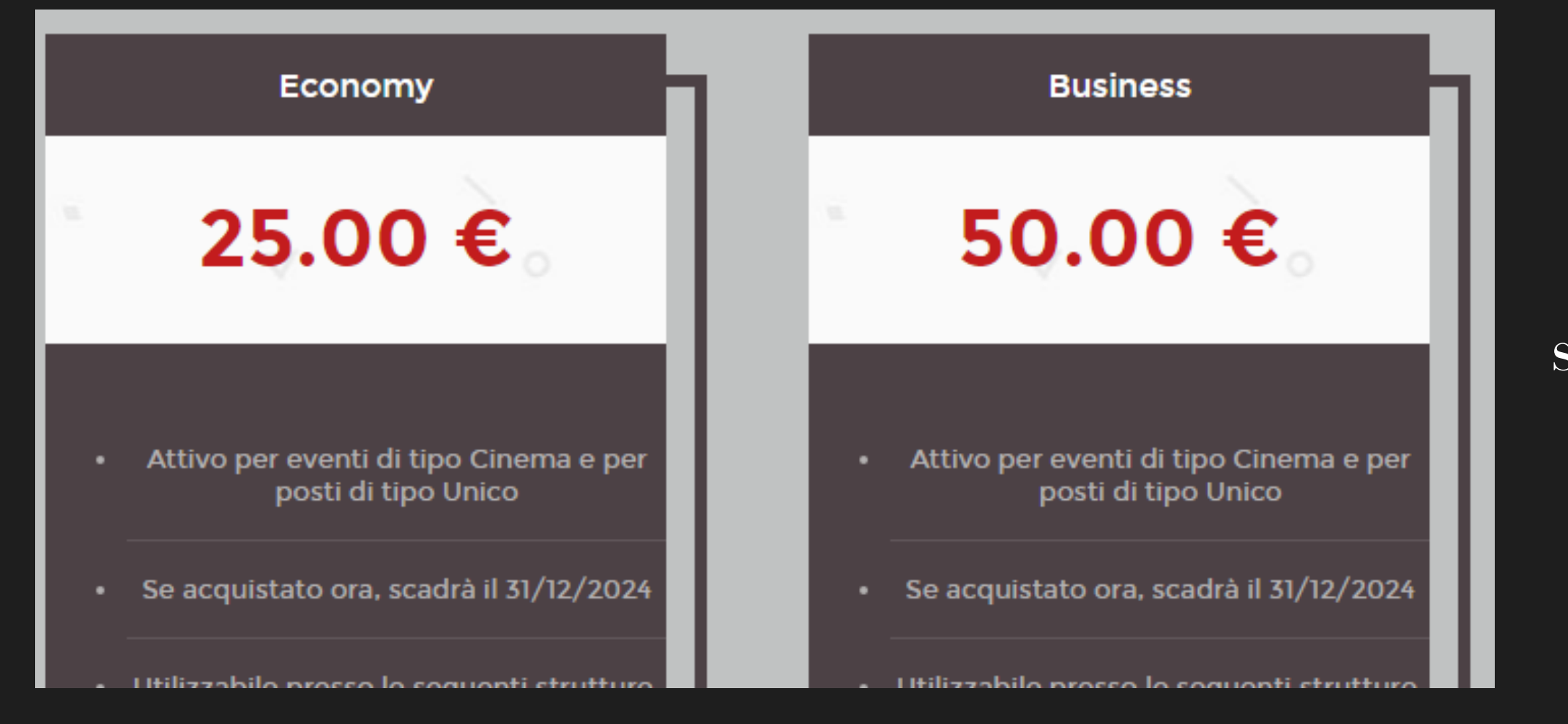

# NANENTI TI

Una volta inserito il codice, saranno visibili gli abbonamenti presenti nella convenzione.

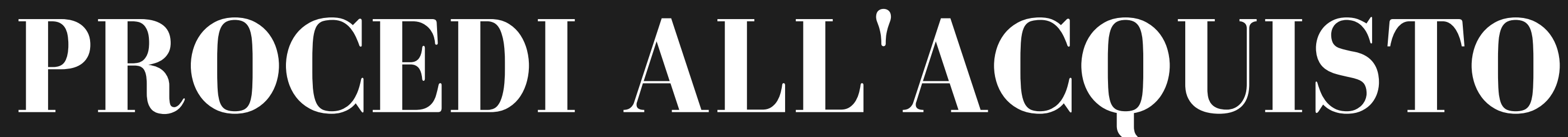

#### Clicca su "SELEZIONARE CINEMA"

5 ingressi totali

SELEZIONARE UN CINEMA

NB: La selezione del cinema non vincola l'abbonamento all'utilizzo presso solo uno di essi, ma si potrà accedere a tutto il circuito

### Seleziona il pulsante "ACQUISTA" sull'abbonamento desiderato

15 ingressi totali

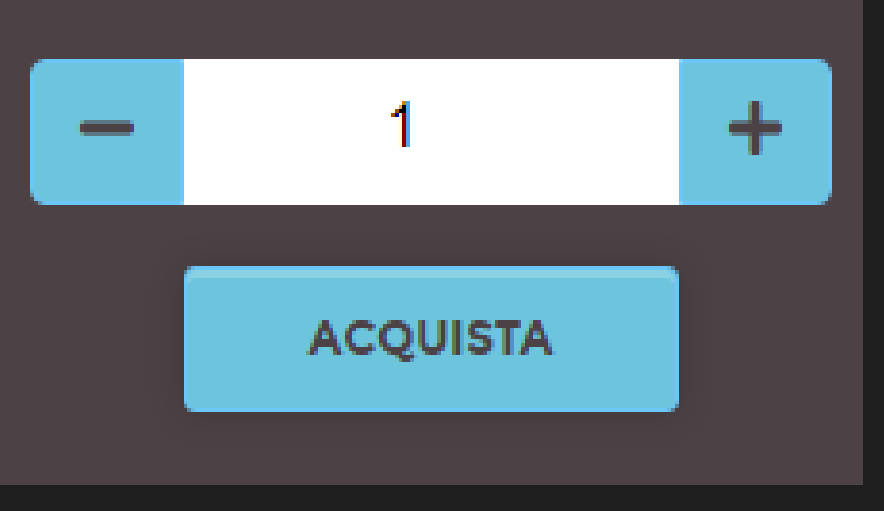

## FORMA DI PAGAMENTO

## Segui le istruzioni per il pagamento

| Numero carta        | Scadenza | CVC |  |
|---------------------|----------|-----|--|
| 1234 1234 1234 1234 | MM / AA  | CVC |  |
| Paese               |          |     |  |
| Italia              |          |     |  |

Fornendo i dati della tua carta, consenti a Seac film srl di addebitare su di essa i futuri pagamenti in base a quanto previsto dai relativi termini e condizioni.

Completa il pagamento

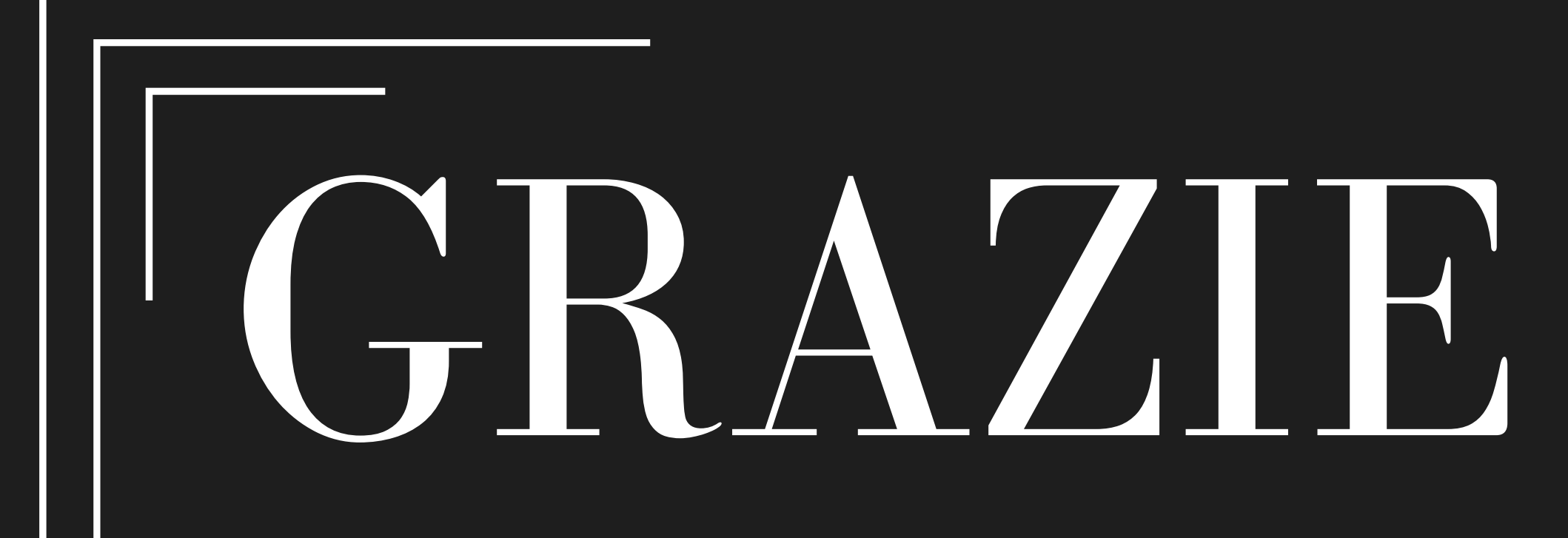

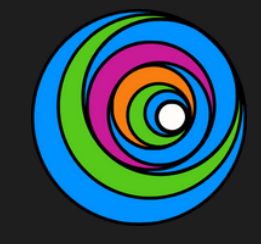

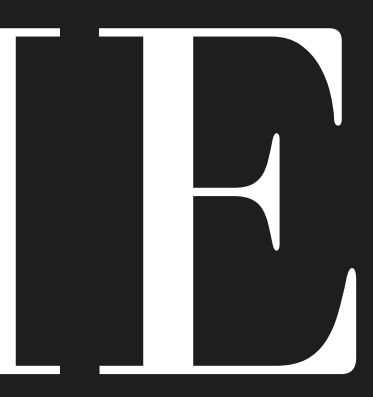